| CNED | Calc 2.3 | Fiche-outil n° 08 | Auteur : CI. TERRIER |
|------|----------|-------------------|----------------------|
|      |          | Saisie contrôlée  | R-FOCA               |
|      |          |                   | page 13              |
|      |          |                   |                      |

## Exemple :

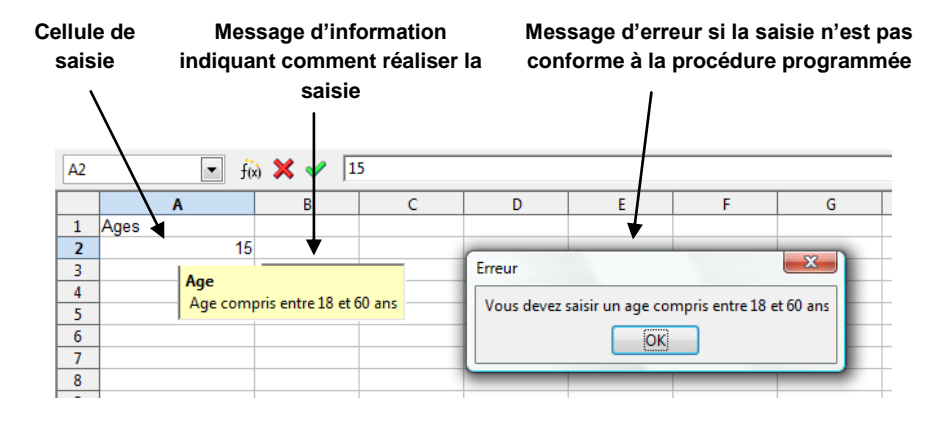

- Sélectionner les cellules dans lesquelles réaliser un contrôle de saisie
- Menu : Données Validité...

|                                                                | Validité                                   |  |  |
|----------------------------------------------------------------|--------------------------------------------|--|--|
|                                                                | Critères Aide à la saisie Message d'erreur |  |  |
|                                                                | Autoriser Nombre entier                    |  |  |
|                                                                | Cellules vides permises                    |  |  |
| Onglet : <b>Critères</b>                                       | D <u>o</u> nnées entre 💌                   |  |  |
| donnée autorisée                                               | Minimum 18                                 |  |  |
|                                                                | Maximum 60                                 |  |  |
| Paramétrer les critères de<br>sélection (limites ou<br>autres) |                                            |  |  |
|                                                                |                                            |  |  |
|                                                                | OK Annuler Aide <u>R</u> établir           |  |  |

## Message d'information

- Cliquer l'onglet : Aide à la saisie
- Saisir le titre du message puis le message à afficher lorsque la cellule est activée

| alidité                   |                                | ×                   |
|---------------------------|--------------------------------|---------------------|
| Critères Aide à la saisie | Message d'erreur               |                     |
| Aide à la saisie si sélec | tion d'une cellule             |                     |
| Contenu                   |                                |                     |
| <u>T</u> itre             | Age                            |                     |
| Aide à <u>l</u> a saisie  | Age compris entre 18 et 60 ans | *                   |
|                           |                                | E                   |
|                           | OK Annuler Ai                  | de <u>R</u> établir |

## Message d'erreur

- Cliquer l'onglet : Message d'erreur
- Saisir le titre du message puis le message à afficher lorsque saisie est incorrecte.

| alidité                   |                                |                         | ×                                     |
|---------------------------|--------------------------------|-------------------------|---------------------------------------|
| Critères Aide à la saisie | Message d'erreur               |                         |                                       |
| Message d'erreur en o     | as de saisie de valeurs incorr | ectes                   |                                       |
| Contenu                   |                                |                         |                                       |
| Action                    | Stop                           |                         | <u>P</u> arcourir                     |
| ∐itre                     | Erreur                         |                         |                                       |
| Message <u>d</u> 'erreur  | Vous devez saisir un age       | : compris entre 18 et 6 | e e e e e e e e e e e e e e e e e e e |
|                           | ОК                             | Annuler                 | Aide <u>R</u> établir                 |

• Cliquer : **OK**